### HƯỚNG DẪN SỬ DỤNG

## CẤP LẠI MẬT KHẨU DỊCH VỤ NGÂN HÀNG ĐIỆN TỬ trên Internet Banking

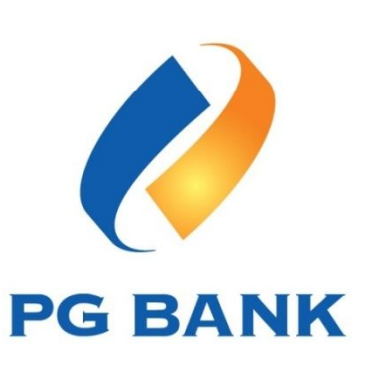

#### Bước 1 – Truy cập chức năng Quên mật khẩu

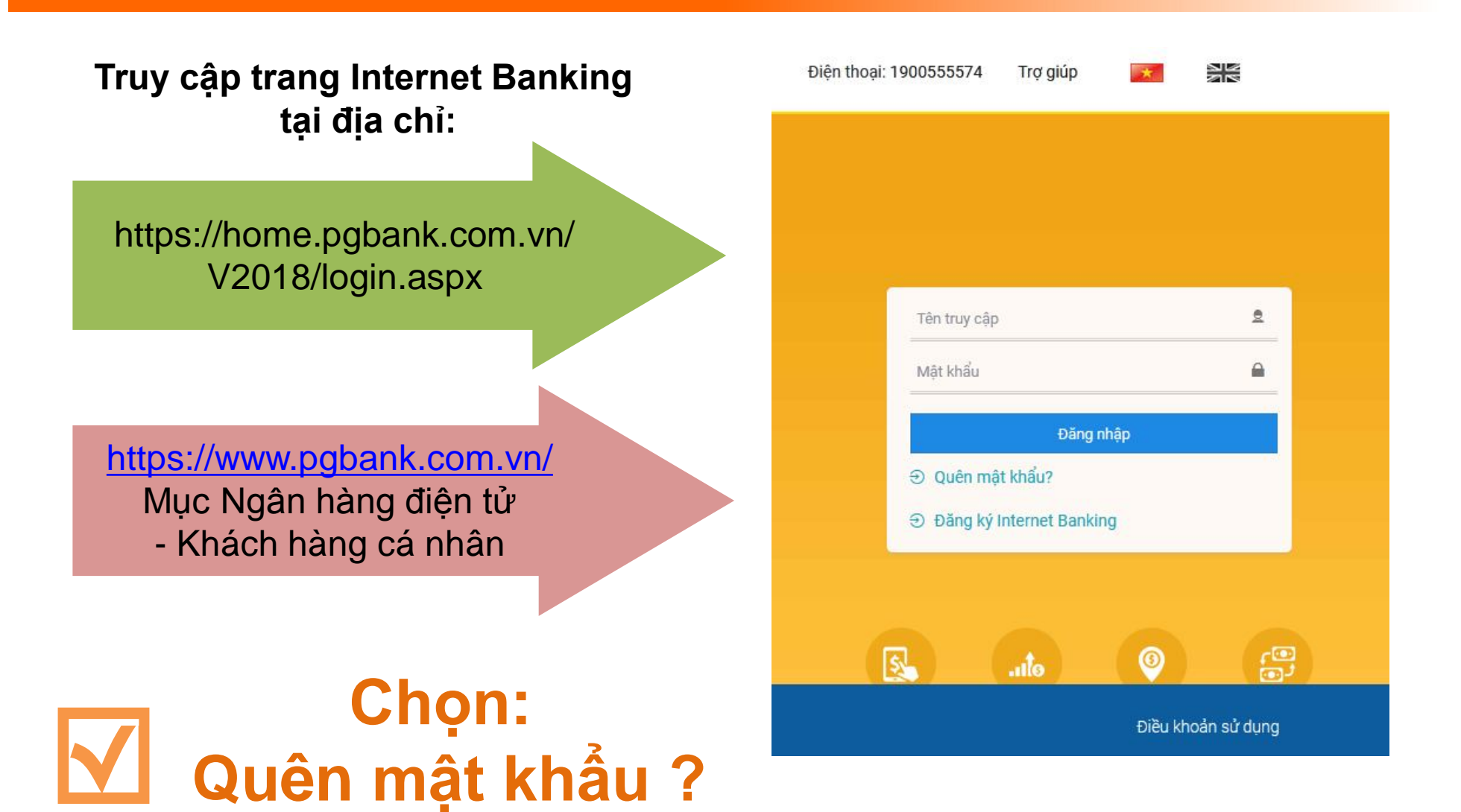

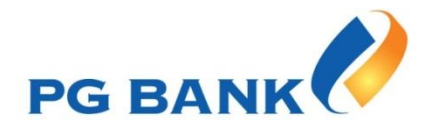

#### Bước 2 – Lập yêu cầu Cấp lại mật khẩu

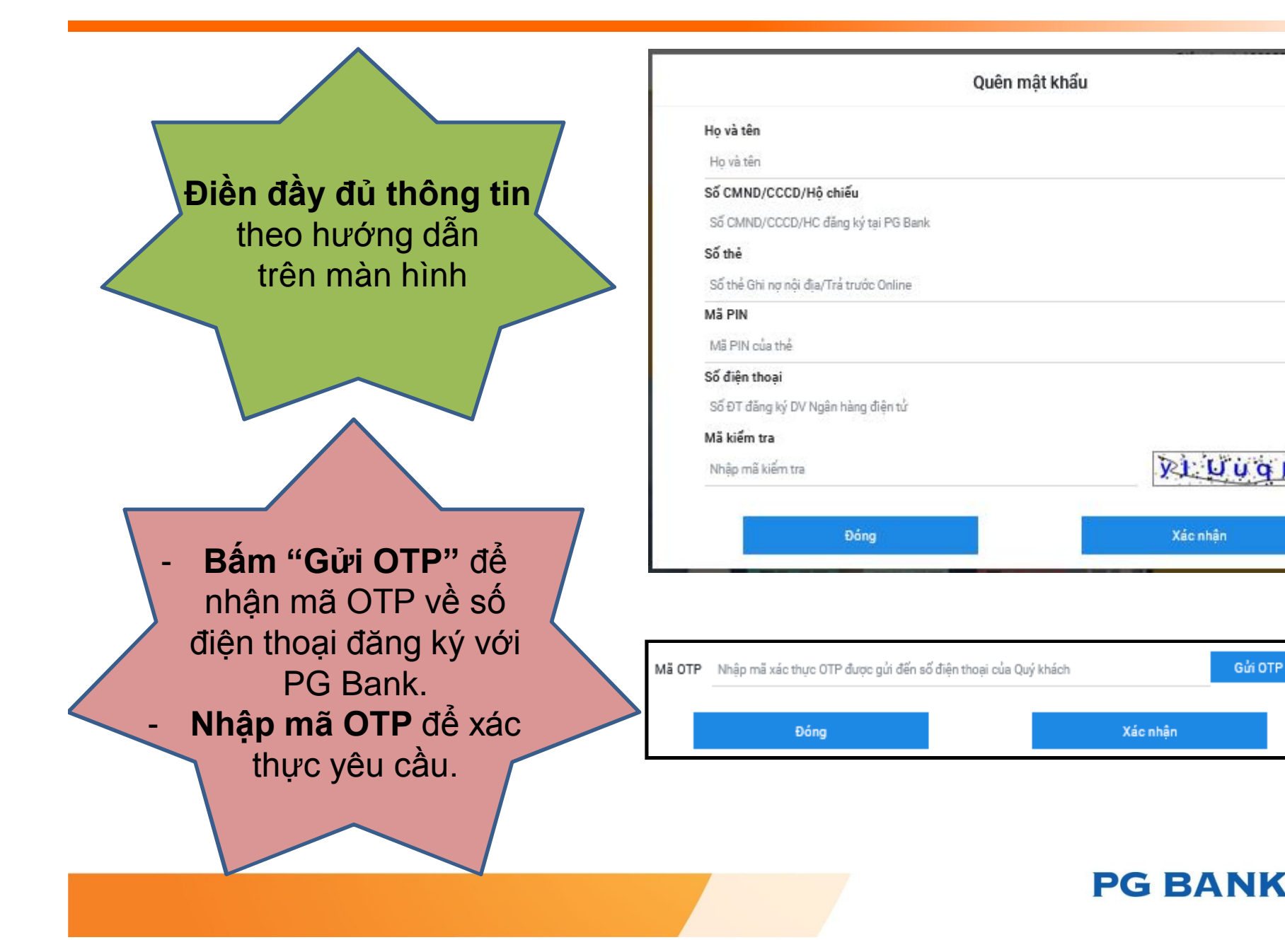

#### Bước 2 – Nhập các thông tin theo hướng dẫn trên màn hình

# Lưu Mã số bảo mật Gọi điện thoại đến số Hotline của PG Bank để được cấp lại mật khẩu

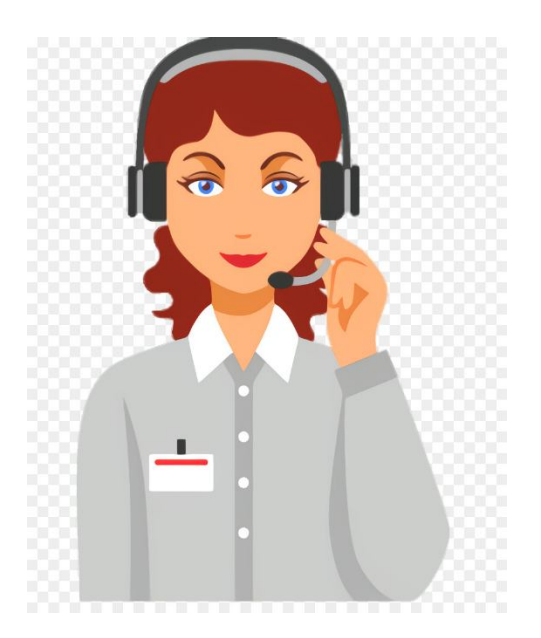

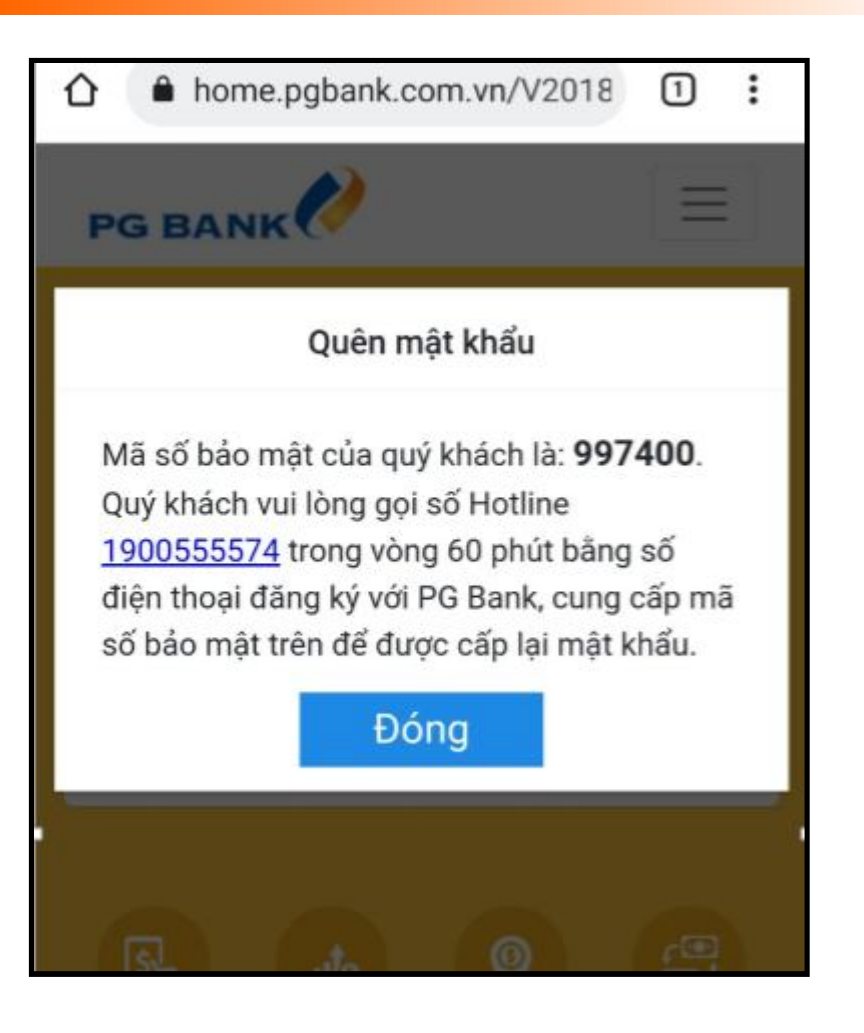

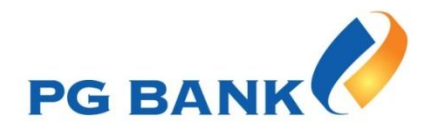

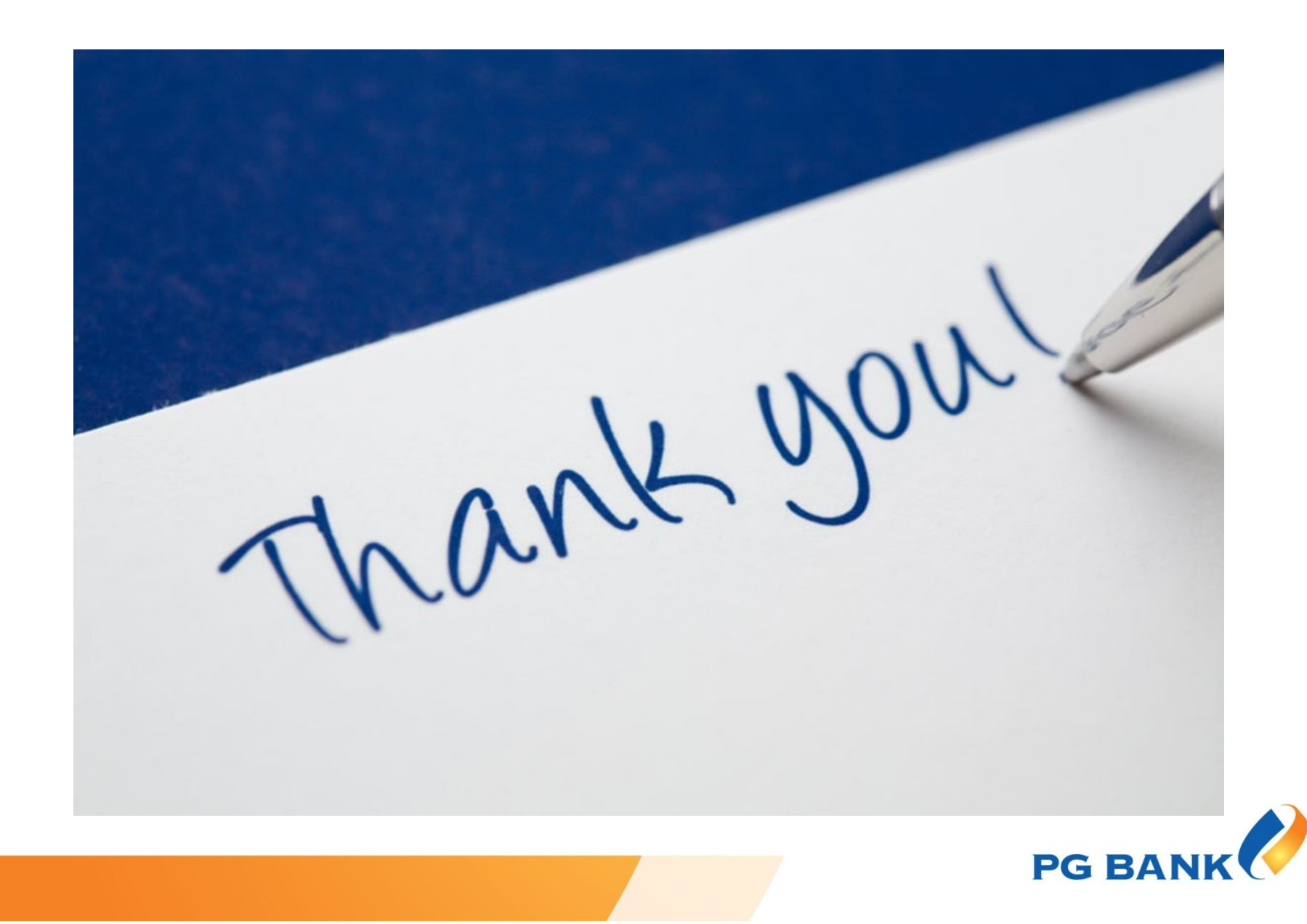